## Como submeter uma proposta no SIGFAPERGS -Edital PROBIC 2013

1. Acessar o SIGFAPERGS (UTILIZANDO O NAVEGADOR MOZILLA FIREFOX) no endereço: http://sig.fapergs.rs.gov.br e informar os dados de acesso conforme figura abaixo:

OBS: A SUBMISSÃO DAS PROPOSTAS DEVERÁ SER REALIZADA PELO COORDENADOR INSTITUCIONAL DO PROBIC.

| FAPERGS               | Blog da Rede SIGFAP Fórum da Rede SIGFAP Não sou cadastrado Esqueci minha senha                                                                                                    |
|-----------------------|----------------------------------------------------------------------------------------------------|
|                       | CPF:<br>Seaha:                                                                                                    |
| R                     | FAPERGS - Fundação de Amparo à Pesquisa do Estado do Nio do Sul<br>La Carlas Chapas, 55,7° ander - contro = 9003-203 e Prior Aarge - RS, Brasil<br>Tarber, C(5) 322 effort - Carlas elas algunga (Bengrans, gonzhr |
| sig fapergs.rs.gov.br |                                                                                                    |

2. Localizar o edital PROBIC 2013, selecionando o mesmo abaixo da seção Editais Abertos conforme a figura abaixo:

| FAPERGS                                                                                                    | Menu Inicial Cadastro Carreio Bem vindoja                                                                                                    | Sair |
|----------------------------------------------------------------------------------------------------|----------------------------------------------------------------------------------------------------|------|
| Avisos         ✓ Mantenha o seu cadastro sempre atualizado!         Últimas Mensagens                                                                                                    | Redes de Pesquisa<br>Projetes por Edital<br>Aples de consultar Adrico<br>1 Dados Pessoais<br>Austicar Cadosto<br>Austricar Controlo Lates         |      |
| A M6 06-01-2014 - APE     A M6 06-01-2014 - APE     A M6 06-03-013 - PGG     A M6 06-05-2013 - PROBITI 2013     A M6 06-05-2013 - PROBITI 2013     A M6 06-05-2013 - PROBITI 2013     Minhas Bolsas | Atear Senha<br>12 Correio<br>Redgir Mensagem<br>Ver Totas<br>12 Arguivos<br>Prestação de Contas Outorga                                           |      |
| Minhas Propostas/Inscrições em Edição<br>2 22.04.2013 - Titulo não definido<br>2 22.04.2013 - Titulo não definido<br>2 22.04.2013 - Titulo não definido<br>2 22.04.2013 - Titulo não definido       | Prestação de Contas Convénio     Outros     Cutros     Tabelas     Diárias - Nacional     Diárias - Internacional     Área de Conhecimento - CNPq |      |
| Minhas Propostas/Inscrições em Andamento/Concluídas                                                                                                    | Blog                                                                                                    |      |
| Minhas Propostas/Inscrições Submetidas<br>© 26/12/012 • Issiestes<br>© 23/10/013 • RESPONSEILIDADE SOCIAL CORPORATIVA E DESEMPENHO FINANCEIRO: UMA<br>METAAAL                                       | Fórum                                                                                                    |      |

3. Clicar no ícone Criar Proposta/Inscrição conforme a figura abaixo:

| FAPERGS                                               | u Inicial Cadastro Correio Sair<br>Bern vindo(a) |
|-------------------------------------------------------|--------------------------------------------------|
| Avisos                                                | Berr vida(s)                                     |
| Minhas Propostas/Inscrições em Andamento/Concluídas » |                                                  |

 Será exibida uma tela que contém Observações para Edição de Propostas. É importante que estas informações sejam lidas. Após a leitura clicar sobre a mesma, conforme a figura abaixo:

|                                | Menu Inicial                                                                                                    | Visualizar                             | Verifi               | icar Pendências Salvar Sair              |
|--------------------------------|----------------------------------------------------------------------------------------------------|----------------------------------------|----------------------|------------------------------------------|
| FAPERGS                        |                                                                                                    |                                        |                      | Bam vindn(a)                             |
|                                |                                                                                                    |                                        |                      |                                          |
|                                |                                                                                                    |                                        |                      | 1                                        |
| ► PROPOSTA/INCRICÃO            |                                                                                                    |                                        |                      | u la la la la la la la la la la la la la |
|                                |                                                                                                    | FAP                                    | PERGS                | pal                                      |
|                                | OBSERVAÇÕES PARA EDIÇÃO DE PROP                                                                                                    | OSTAS                                  |                      | ítulo                                    |
| Formulário Eletrônico de Propo | Oursets aution addresses proposter de projete, avecte ou subjete                                                                                                    | ña una i dava a                        | and an               | rquivos                                  |
|                                | atenção para as seguintes observações:                                                                                                    | do voce deve pr                        | ies cui              | Tano de Apresentação                     |
|                                | 1. Procure salvar seu projeto sempre que possível. O sistem                                                                                                    | na possui recur                        | so de                | osta/Inscrição                           |
| Edital/Drog Econorial          | auto-gravação dos dados, porém, existem sistuações que não s                                                                                                    | do possíveis de p                      | xever;               | brangência                               |
| Eulan log. Especial            | <ol> <li>Salvar o projeto não significa que ele será enviado para julgame<br/>o projeto e voltar a editivio parteriormente, mermo anós fechas</li> </ol>                              | ento, você pode                        | salvar               |                                          |
| Título do Projeto*:            | ou desligar o computador. O projeto só será enviado para julg                                                                                                    | amento quando                          | você                 | e Cronograma                             |
|                                | esconer especificamente esia opção no mena;                                                                                                    |                                        |                      | lembros                                  |
| Área de Conhecimento 1:*       | <ol> <li>Sempre que houver duvida sobre os campos de preenciment<br/>dúvida que pode ser acessado cilicando sobre a imagem la<br/>campo. A imagem tem o seguinte formato: </li> </ol> | to utilize o sistem<br>calizada ao lac | io de                | tividades                                |
| Área de Conhecimento 2:        | 4. Aguarde a abertura total de formulários e de janelas de pop-up;                                                                                                    |                                        |                      | nento                                    |
|                                | 5. Procure não clicar mais de uma vez no mesmo link ou botão;                                                                                                    |                                        |                      | iolsas                                   |
| Área de Conhecimento 3:        | 6. A velocidade do sistema esta totalmente correlacionado ao p                                                                                                    | processamento o                        | do seu               | tecursos Solicitados                     |
|                                | computador, a velocidade de conexão com a Internet e a<br>portanto, sob certas circuntâncias, o sistema pode ficar lento;                                                             | o trátego no ser                       | rvidor,              | Irçamento Consolidado                    |
| Grupo de Pesquisa/CNPq:        | 7. Revise toda a proposta antes de enviá-la para julgamento.                                                                                                    |                                        |                      | cotação do Dólar                         |
| Instituição Executora:*        | Para fechar e<br>em g                                                                                                    | este aviso bast<br>ualquer área d      | a clicar<br>la caixa | er Proposta/Inscrição                    |
|                                |                                                                                                    |                                        |                      | ar proposta/inscrição para               |
| Unidade Executora.*            | Fapergs                                                                                                    | 3                                      | Juiga                | amento                                   |
|                                | [Escolher Instituiçao/Unidade]                                                                                                    |                                        | Forram               | entas                                    |
|                                |                                                                                                    | ~                                      | Visu                 | alizar/mprimir                           |
| Inicio Previsto*:              | 01 Agosto 2013                                                                                                    | ۲                                      | Verif                | icar Pendências                          |
| Duração*:                      | 12 Mês/Meses                                                                                                    | 0                                      | Salv                 | ar                                       |
|                                |                                                                                                    | -                                      |                      |                                          |
|                                | Passo Anterior Próximo Passo »                                                                                                    |                                        |                      |                                          |
|                                |                                                                                                    |                                        |                      |                                          |
|                                |                                                                                                    |                                        |                      |                                          |
|                                |                                                                                                    |                                        |                      |                                          |
|                                |                                                                                                    |                                        |                      |                                          |
|                                |                                                                                                    |                                        |                      |                                          |
|                                |                                                                                                    |                                        |                      |                                          |
|                                |                                                                                                    |                                        |                      |                                          |
|                                | FAPERGS - Fundação de Amparo à Pesquisa do Estado                                                                                                    | do Rio do Sul                          |                      |                                          |
|                                | Rua Carlos Chagas, 55 / 3º andar - Centro # 90030-020 # Porto /                                                                                                    | Alegre - RS, Brasi                     |                      |                                          |
|                                | TeVFax: (51) 3221 4922 / (51) 3221 5617 ⊨ E-mail: sigfap@fap                                                                                                    | pergs.rs.gov.br                        |                      |                                          |
|                                |                                                                                                    |                                        |                      |                                          |

Preencher o formulário conforme a sequência: 1 - Título do Projeto, 2 - Verificar a instituição a qual o pesquisador está vinculado, caso seja necessário, alterar a mesma clicando sobre o link Escolher Instituição/Unidade, 3 - Área do Conhecimento do proponente (tal informação não será utilizada para julgamento), 4 - Início previsto da Bolsa e 5 - clicar no botão Próximo Passo, conforme a figura abaixo:

| FAPERGS                                                                                                    |                                                                                                    |                                           | Bem vindo(a)                                                                                                    |
|----------------------------------------------------------------------------------------------------|----------------------------------------------------------------------------------------------------|-------------------------------------------|----------------------------------------------------------------------------------------------------|
| ► PROPOSTANICRIÇÃO<br>Formulario Eletrônico de Prop<br>EstaliProg. Especial:<br>Titulo do Projeto":<br>Área de Conhecimento 1:<br>Área de Conhecimento 2:<br>Área de Conhecimento 3:<br>Grupo de Pesquisal/ChiPq:<br>Instituição Executora*<br>Unidade Executora*<br>Inicio Previsto":<br>Duração": | osta/Incrição de Bolsa - Probic Graduação<br>• Campos Obrigatórios<br>Proble 2013<br>Preschat<br>Elecolher Área 3]<br>Preschat<br>Elecolher Área 3]<br>Preschat<br>Elecolher Área 3]<br>Prenchat<br>Elecolher Área 3]<br>Prenchat<br>Elecolher Área 3]<br>Preschat<br>Elecolher Área 3]<br>Preschat<br>Elecolher Área 3]<br>Preschat<br>Elecolher Área 3]<br>Preschat<br>Elecolher Área 3]<br>Preschat<br>Elecolher Área 3]<br>Preschat<br>Elecolher Área 3]<br>Preschat<br>Elecolher Área 3]<br>Preschat<br>Elecolher Área 3]<br>Preschat<br>Preschat<br>Elecolher Área 3]<br>Preschat<br>Preschat<br>Elecolher Área 3]<br>Preschat<br>Elecolher Área 3]<br>Elecolher Área 3]<br>Preschat<br>Elecolher Área 3]<br>Preschat<br>Elecolher Área 3]<br>Preschat<br>Elecolher Área 3]<br>Elecolher Área 3]<br>Elecolher | 9<br>9<br>9<br>9<br>9<br>9<br>9<br>9<br>9 | C Menu<br>1.Principal<br>1.1 Tatulo<br>1.2 Argunos<br>1.3 Pana de Agesentação<br>Propostimanicação<br>2.4 Mardas<br>2.4 Mentos<br>2.4 Mentos<br>2.4 Mentos<br>3.4 Delas<br>3.2 Rearaso Selicitados<br>3.3 Orgamento<br>3.4 Cotação do Délar<br>Submento Propostimismição para<br>julgamento<br>Ferramentas<br>Visualizatingotimir<br>Venticar Pendencias<br>Selar |

6. Na seção Envio de Arquivos anexar os documentos descritos no item 8 do edital em formato PDF, conforme a figura abaixo:

| FAPERGS                                                                                                    | Visualizar Verificar Pendéncias Salvar Sair<br>Bem vindoja                                                                                                    |
|----------------------------------------------------------------------------------------------------|----------------------------------------------------------------------------------------------------|
| Etrio de Arquinos           Acquinos           Nome         Tamanho         Tipo         Opções           Cilique aqui para anexar ou apagar arquinos]         • Passo Anterior         Próximo Passo >     | :: Menu<br>1.Priceiral<br>1. Tamine<br>1.3 Pario Managama<br>1.3 Pario Managama<br>1.4 Arangéna<br>1.4 Arangéna<br>2.1 Mentes<br>2.2 Modules<br>2.2 Modules<br>2.2 Modules<br>2.2 Modules<br>2.2 Modules<br>2.2 Modules<br>2.2 Modules<br>2.3 Modules<br>2.3 Modules<br>2.3 Modules<br>2.3 Modules<br>2.3 Modules<br>2.3 Modules<br>2.3 Modules<br>2.3 Modules<br>2.3 Modules<br>2.3 Modules<br>2.3 Modules<br>2.3 Modules<br>2.3 Modules<br>2.3 Modules<br>2.3 Modules<br>2.3 Modules<br>3.4 Modules<br>3.4 Modules<br>3.4 Modules<br>3.4 Modules<br>3.4 Modules<br>3.4 Modules<br>3.5 Modules<br>3.5 Modul |
| FAPEBDS - Fundação de Amparo a Pesquisa do Estado do<br>Rua Cartos Chagas, 55 / 3ª andar - Centro 14 9003-0.20 M Prioto Aleg<br>Teiñas. (51) 3221 4822 / (51) 3221 4827 M - Emis salordal Brazon<br>Teiñas. | Rio do Sul<br>yre - RS, Brasi<br>as ra govbr                                                                                                    |
|                                                                                                    |                                                                                                    |

 Preencher nos campos RESUMO DA PROPOSTA / INSCRIÇÃO DE PROJETO, uma síntese do FORMULÁRIO INSTITUCIONAL disponível no link (<u>http://www.fapergs.rs.gov.br/upload/20130424120157probic\_2013\_formulario\_insti</u> <u>tucional.doc</u>), bem como o campo PALAVRAS-CHAVE:

| FAPERGS                                                                                                    | Inicial Visualiz                                                                                                    | zar Verificar Pendências Salvar Sair<br>Bem vivdu(a)                                                                                                    |
|----------------------------------------------------------------------------------------------------|----------------------------------------------------------------------------------------------------|----------------------------------------------------------------------------------------------------|
| > PLANO DE APRESENTAÇÃO DE PROPOSTANINSCRIÇÃO                                                                                                    |                                                                                                    | to Menu<br>1.Principal<br>1.1 Thulo                                                                                                    |
| * Campos Obrigatórios<br>Resumo da Propostatinscrição de Projeto*                                                                                                    | 0                                                                                                    | 1.2 Arquivos<br>1.3 Plano de Apresentação<br>Propostalmiscrição<br>1.4 Abrangência<br>2.Equipe e Cronograma<br>2.1 Membros<br>2.2 Atividades                                                   |
| :<br>Total de Patavras: 0 Máximo de 500 patavras<br>Patavras-chave":<br>[Separar as patavras apenas com virgula]                                                                                                    | 0                                                                                                    | 3. Orgamento<br>3. 1 Biolias<br>3. 2 Recursos Solicitados<br>3. 3 Orgamento Consolidado<br>3. 4 Ostação do Delar<br>Submeter Propostalinscrição<br>Enviar propostalinscrição para<br>Judamento |
| Sintose do Projeto<br>Obs : Atenção! Caso seja aprovado o presente projeto, as informações no espaço abaito serão<br>disponibilizadas na homepage da FAPERGS para o público em geral. O preenchimento deste o<br>obrigatório. | Image: Second second second | Ferramentas<br>Visualizar/Imprimir<br>Verificar Penofendas<br>Salvar                                                                                                    |
| ां<br>Total de Patavras: 0 Máximo de 250 palavras                                                                                                    |                                                                                                    |                                                                                                    |

Para definir a abrangência da proposta, realizar os seguintes passos: 1 – selecionar o estado, 2 – selecionar o município de localização da instituição, 3 – clicar no botão adicionar município e 3 - clicar no botão Próximo Passo conforme a figura abaixo:

| FAPERGS                                                                                                    | Menu Inicial Visualizar Verificar Pendências Sahar Sair<br>Bem vindo(a)                                                                                                    |
|----------------------------------------------------------------------------------------------------|----------------------------------------------------------------------------------------------------|
| ► ABRANGÉNCIA<br>Estado: <u>Selecone</u><br>Município: •                                                               | :: Menu<br>1.Principal<br>1.1 Titulo<br>1.2 Arayivas<br>1.3 Pisao de Arres entação<br>Propostalanscrição<br><b>1.4 Abrangência</b>                                                                                                    |
| Adicionar Município     Remover Município                                                                              | 2.Equipe Cronograma<br>2.1 Membros<br>2.2 Motades<br>3.Orgamento<br>3.1 Boliaia<br>3.2 Recurso Solicitados<br>3.3 Orgamento Consolidado<br>3.4 Codeção do Dêar<br>Submeter Propostalmiscrição<br>Enviar propostalmiscrição<br>Enviar propostalmiscrição<br>Foramentas<br>Visualtantimprimir<br>Verticar Pendências<br>Salvar |
| TAPERES - Fundação de Anuques à Pa<br>Rea Carlos Chagas, 50 / 9º andar - Contra<br>Segura (51) 322 (4422 (51) 322 (51) | requisite do Estado do Rio do Sul<br>9003-020 = Porto Alogo - RD, Brasal<br>E - Enda significação para apostor                                                                                                    |

9. O Submenu MEMBROS NÃO DEVERÁ SER PREENCHIDO.

| FAPERGS Menu Inicial Visualizz                                                                                                    | ur Verificar Pendências Salvar Sair<br>Bem vindo(a)                                                                                                    |
|----------------------------------------------------------------------------------------------------|----------------------------------------------------------------------------------------------------|
| EOUFE CONDORNAM      Articly of dangaddo nadar os naturos obsistas nesta etapa de etaboração A solicitação do botas esta um processo de equice davem ascelar o convite.      Convite de participação no projeto. Para iso, devem entrar na esta esta do SIGR/PERGS e aceturo o convite. | : Menu  I.preixal  I.praiva I.prava I.prava I. |
| REPERGIS - Frankrig de Brunnen & Peneguria de Station de Rijke de U<br>Rius (Enviro Charles, 65 x) * Indus - Centre Te Verdio 2020 e Princi Jager - RS, 10<br>Tel/Fac, (51) 3221 4922 / (51) 3221 5917 # E-mail: signtpo@theoregis.in.gov.far                                           | si                                                                                                    |

## 10. O Submenu ATIVIDADES NÃO DEVERÁ SER PREENCHIDO.

| FAPERGS                                                                                                    | Menu Inicial Visual                                                                                                    | izar Verificar Pendências Salvar Sair<br>Ben vindo(a)                                                                                                    |
|----------------------------------------------------------------------------------------------------|----------------------------------------------------------------------------------------------------|----------------------------------------------------------------------------------------------------|
| ► EQUIPE E CRONOGRAMA<br>Ativitado<br>Abidade:<br>Més de Inicio:<br>Duração:<br>C. Horária Semana:<br>Responsávei:<br>Membros vincutados a esta<br>abidade: | Abridades           Abridades           Inico Turispilo Responsável Opções           Inico Turispilo Responsável Opções | : Menu<br>1. Principal<br>1. 1 Taulo<br>1. 2 Ayunola<br>1. 3 Prano de Aresentação<br>Propostântescição<br>1. 4 Atrangância<br>2. 1 Mendas<br>2. 1 Atvidades<br>3. 2 Atvidades<br>3. 2 Atvidades<br>3. 2 Atvidades<br>3. 2 Atvidades<br>3. 2 Atvidades<br>3. 2 Atvidades<br>3. 2 Competito Consolicado<br>3. 4 Cotegão do Dúlar<br>Submeter Propostanterição<br>Envis a propostanterição<br>Envis a propostanterição<br>Envis a propostanterição<br>Envis a propostanterição<br>Envis a propostanterição<br>Envis a propostanterição<br>Envis a propostanterição<br>Envis a propostanterição<br>Submeter<br>Visualizaringtimiti<br>Visualizaringtimiti |
|                                                                                                    | FAPEROS - Fundação de Amparo à Pesquisa do Estado do Rio do S<br>Rua Carlos Chagas, 55 / 3º andar - Centro × 90030-020 # Porto Alegre - RS,                                                                                                    | ul<br>Breal                                                                                                    |

11. No submenu BOLSAS, definir a modalidade (PROBIC), bem como a quantidade das mesmas e a duração (no máximo de 12 meses). Os valores referentes às bolsas serão automaticamente preenchidos pelo sistema com valores previamente definidos.

| FAPERGS     | Menu Inicial Visualizar Verificar Pendências Salvar Sair<br>Ben vodu(a)     |
|-------------|-----------------------------------------------------------------------------|
| ► ORÇAMEHTO |                                                                             |
|             | Tel/Fax: (51) 3221 4922 / (51) 3221 5617 # E-mail: sigfap@faperga.rs.gov.br |
|             |                                                                             |

12. Os RECURSOS SOLICITADOS são preenchidos automaticamente pelo sistema em função da solicitação de bolsas no passo anterior.

| FAPERGS                                                                                                    |                                                                                                    |                                                                            |                                                              | Menu Ini                                           | cial Vi                                               | sualizar Verificar Pendências Salvar Sair<br>Bem vindo(a)          |
|----------------------------------------------------------------------------------------------------|----------------------------------------------------------------------------------------------------|----------------------------------------------------------------------------|--------------------------------------------------------------|----------------------------------------------------|-------------------------------------------------------|--------------------------------------------------------------------|
| CARENTO<br>> ORÇAMENTO<br>Etementos de Despesa<br>Diárias<br>Maspedagene Alimentação<br>Outros Serviços de Terceiros<br>- Pessoa Jurídica | Recursos Solicitados à l<br><u>Em Real</u>   Em Dál<br><b>Ano 1</b><br>1*<br>0,000<br>0,000 | APERGS<br>ar<br>2*<br>0,00<br>0,00<br>0,00<br>0,00<br>0,00<br>0,00<br>0,00 | estres<br>3°<br>0,00<br>0,00<br>0,00<br>0,00<br>0,00<br>0,00 | 4*<br>0,00<br>0,00<br>0,00<br>0,00<br>0,00<br>0,00 | Total<br>0,00<br>0,00<br>0,00<br>0,00<br>0,00<br>0,00 | Emervedação                                                        |
| Equipamentos e Material Permanent                                                                                                    | e 0,00                                                                                                    | 0,00                                                                       | 0,00                                                         | 0,00                                               | 0,00                                                  | Enviar propostalinscrição para                                     |
| Pessoal                                                                                                    | 0,00                                                                                                    | 0,00                                                                       | 0,00                                                         | 0,00                                               | 0,00                                                  | julgamento                                                         |
| Total                                                                                                    | 0,00                                                                                                    | 0,00                                                                       | 0,00                                                         | 0,00                                               | 0,00                                                  | Ferramenta<br>Visualizaringorinir<br>Venticar Pendências<br>Salvar |
|                                                                                                    | FAPERGS - Fund<br>Rua Carlos Chagas,                                                                                                    | <b>lação de Am</b><br>55 / 3º andar                                        | paro à Pese<br>- Centro ¤ 9                                  | quisa do Es<br>0030-020 # F                        | tado do Rio<br>Iorto Alegre -                         | do Sul<br>RS, Brasil                                               |
|                                                                                                    | Tel/Fax: (51) 322                                                                                                    | 1 4922 / (51) 3                                                            | 3221 5617 ¤                                                  | E-mail: sigfaj                                     | @fapergs.rs                                           | sgov.br                                                            |
|                                                                                                    |                                                                                                    |                                                                            |                                                              |                                                    |                                                       |                                                                    |

13. No ORÇAMENTO CONSOLIDADO (o qual também é de preenchimento automático do sistema), teremos o total de bolsas solicitadas pela instituição, bem como os valores totais solicitados pela mesma durante o período de vigência das bolsas.

| FAPERGS                                                                                                    |                                                                     | Menu Inicial Vi                                                                      | sualizar Verificar Pendéncias Salvar Sair<br>Ben vido(s)                                                                                                    |
|----------------------------------------------------------------------------------------------------|---------------------------------------------------------------------|--------------------------------------------------------------------------------------|----------------------------------------------------------------------------------------------------|
| ► ORÇAMENTO<br>Orçamento Consolidad<br>Cotação do Délar: R\$ 0,0                                                          | 0                                                                   |                                                                                      | <b>: Menu</b><br>1.Principal<br>1.1 Titulo<br>1.2 Arutukos<br>1.3 Piano de Apresentação<br>Propostadascrição<br>1.4 Aktoragência                                                                                                    |
| Orçamento Consolidad<br>Elementos de Despesa<br>Bolisas<br>Total<br>Valor total solicitado (dólares convert<br>Zero Reais | 0<br>R\$<br>0,00<br>0,00<br>dos): <b>R\$</b> 0,00                   | US\$<br>0,00<br>0,00                                                                 | 2.Equipe e Cronograma<br>2.1 Membros<br>2.2 Alvidades<br>3.Orçamento<br>3.1 Botasa<br>3.2 Recursos Solicitados<br>3.3 Orgamento Consolidado<br>3.4 Otação do Dólar<br>Submeter Propostalinscrição<br>Enviár propostalinscrição<br>Enviár propostalinscrição |
| • Passo Anterior Présim                                                                                                   | 9 Passo 9                                                           |                                                                                      | Julgamento<br>Ferramentas<br>Visiaulizarlingsimir<br>Venticar Pendendas<br>Salvar                                                                                                    |
| FAPERGS - Fundas, 55<br>Rua Carlos Chicaga, 55<br>Tel <sup>o</sup> ac: (51) 3221 40                                       | io de Amparo à Per<br>13° andar - Centro ¤<br>22 / (51) 3221 5617 1 | squisa do Estado do Rio<br>90030-020 ¤ Porto Alegre -<br>¤ E-mail: sigfap@fapergs.re | do Sal<br>R& Brasil<br>gov br                                                                                                    |

14. Por termos valores citados pelo sistema em R\$ (Reais), o preenchimento da cotação do dólar no dia não é necessária, bastando apenas clicar em FECHAR para passarmos ao próximo passo.

| FAPERGS                                                                      | Menu Inicial Visualiz                                                                                                    | zar Verificar Pendências Salvar Sair<br>Bem vindo(a)                                                                    |
|------------------------------------------------------------------------------|----------------------------------------------------------------------------------------------------|----------------------------------------------------------------------------------------------------|
| ► ORÇAMENTO<br>Orçamento C<br>Cotação do D                                   | onsolidado<br>silar: R\$ 0,00                                                                                                    | t Menu<br>1.Principal<br>1.1 Tibulo<br>1.2 Aquisos<br>1.9 Piano de Apresentação<br>Propostanisorição<br>1.4 Atrangência |
| Elementos de Despesa<br>Bolsas<br>Total<br>Valor total solicitado (de<br>Zen | Orçamento Consolidado         Bementos de Despesa       15         0.00       0.00         Cotaçilo do dolar       2.2 Midades         Valor total solicitado de Cotaçilo do Boler       16 losas         Zere       Cotaçilo do Boler         Testeve       Cotaçilo do Boler         Sol consolidado       3.4 Cotaçilo do Olar         Sol consolidado       3.4 Cotaçilo do Dolar         Ja Desas       3.4 Cotaçilo do Dolar         Levente       restave         Valor total solicitado de Cotaçilo do Dolar       3.4 Cotaçilo do Dolar         Ja Desas       3.4 Cotaçilo do Dolar         Ja Desas Auteriar       Presos Auteriar |                                                                                                    |
| FAPERO<br>Rus Carlos<br>Tel <sup>a</sup> no:                                 | S - Fundação de Amparo à Pesquisa do Estado do Rio do Su<br>Chagas, 55/3° andar - Centro II 90030-020 III Porto Alegre - RS, B<br>(51) 3221 4922 / (51) 3221 5617 # E-mait aigfap@fapergs.rs.gov.b                                                                                                    | i<br>rasi<br>r                                                                                                    |

15. Concluído o preenchimento do formulário, clicar em ENVIAR PROPOSTA / INSCRIÇÃO PARA JULGAMENTO. Será aberta uma janela onde poderemos ver se existem pendências/erros na submissão das propostas.

Observação: É possível submeter propostas com avisos; no entanto não será possível a submissão de propostas com erros!

| FAPERGS                                                                                                    | Menu Inicial Visualiza                                                            | r Verificar Pendências Salvar Sair<br>Bem vindu(a)                                                                                                    |
|----------------------------------------------------------------------------------------------------|-----------------------------------------------------------------------------------|----------------------------------------------------------------------------------------------------|
| FINALIZAR PROJETO                                                                                                    | (Mso)<br>(Mso)<br>(Mso)<br>julas para o envio da<br>mulário de submissão          | Berrundsia<br>: Menu<br>1.1 Tialo<br>1.3 Pilao de Apresentação<br>Propotatina carção<br>1.4 Acanginas<br>2.2 Avidas<br>2.3 Avidas<br>3.3 Reinas<br>3.3 Reinas<br>3.3 Corgamento<br>9.3 Reinas<br>3.3 Corgamento Consolidado<br>3.3 Corgamento Consolidado<br>3.3 Corgamento Consolidado<br>3.4 Corgão Do Subri<br>Submeter Propotatinascrição<br>Ferramentas<br>Wesalizarlinguimi<br>Ventaz Prodohiaas<br>Salvar |
| TAPERS - Fundacio de Amareo A                                                                                                    | Pesquisa do Estado do Rio do Sul                                                  |                                                                                                    |
| тически з - тилицари си лиции си лиции си лиции си лиции си лиции си лиции си лиции си лиции си лиции си лиции<br>Rua Carlos Jacobas, 65 / 37 ander - Carlo<br>Teelfax: (51) 5221 4622 / (51) 5221 46 | ro # 90030-020 # Porto Alegre - RS, Bra<br>317 # E-mail: sigfap@fapergs.rs.gov.br | si                                                                                                    |

16. Após clicar no botão de submissão de propostas, uma nova tela de confirmação será exibida, onde teremos a informação do prazo final, bem como outras informações relevantes.

Observação: Após clicar no botão SUBMETER PROPOSTA / INSCRIÇÃO constante em tal tela, A PROPOSTA NÃO PODERÁ SER ALTERADA. Havendo inconsistência, uma nova proposta deverá ser inicializada e submetida, sendo considerada esta para avaliação.

| FAPERGS                                                                                                    | Menu Inicial Visualizar Verificar Pendências Salvar Sair<br>Bem vindo(a)                              |
|----------------------------------------------------------------------------------------------------|----------------------------------------------------------------------------------------------------|
| FINALIZAR PROJETO                                                                                                  | ා Menu                                                                                                |
| alizar Projeto                                                                                                    | 4. Drinning                                                                                           |
|                                                                                                    | Imprim                                                                                                |
| Finalizando                                                                                                    | o a Proposta/Inscrição                                                                                |
| Atenção! Você esta prestes a finalizar este projeto. Isto significa que ele será enviado im                        | rediatamente para avaliação pela FAPERGS.                                                             |
| Após o projeto ser submetido ele não poderá mais ser editado e nem apagado.                                        |                                                                                                    |
| Se você não estiver totalmente certo do término deste projeto, cancele imediatamente es<br>sala de vioência.       | sta ação e revise seu projeto antes de enviá-lo. Você ainda tem <b>12 dias</b> antes que o edital esc |
| <ul> <li>A FAPERGS não se responsabiliza por qualquer erro contido no projeto devido a má<br/>projetos.</li> </ul> | á interpretação dos textos de editais ou por erros dos próprios colaboradores/coordenado              |
| Sem mais,                                                                                                    | Caution FM                                                                                            |
|                                                                                                    | Equiperat                                                                                             |
|                                                                                                    |                                                                                                    |
|                                                                                                    |                                                                                                    |
|                                                                                                    |                                                                                                    |
|                                                                                                    |                                                                                                    |
|                                                                                                    |                                                                                                    |
| Submeter Pron                                                                                                    | installinsorinăn Cannelar                                                                             |
| Submeter Prop                                                                                                    | Canonar                                                                                               |

FAPERGS - Fundação de Amparo à Pesquisa do Estado do Rio do Sul Rua Carlos Chagas, 55 / 3º andar - Centro # 90030-020 # Porto Alegre - RS, Brasil Tel/Fax: (51) 3221 4922 / (51) 3221 5817 # E-mail: sigfap@fapergs.rs.gov.br Após a concluirmos a submissão da proposta, a mesma será mostrada na parte inferior da tela CONSULTAR SITUAÇÃO DE PROJETOS.

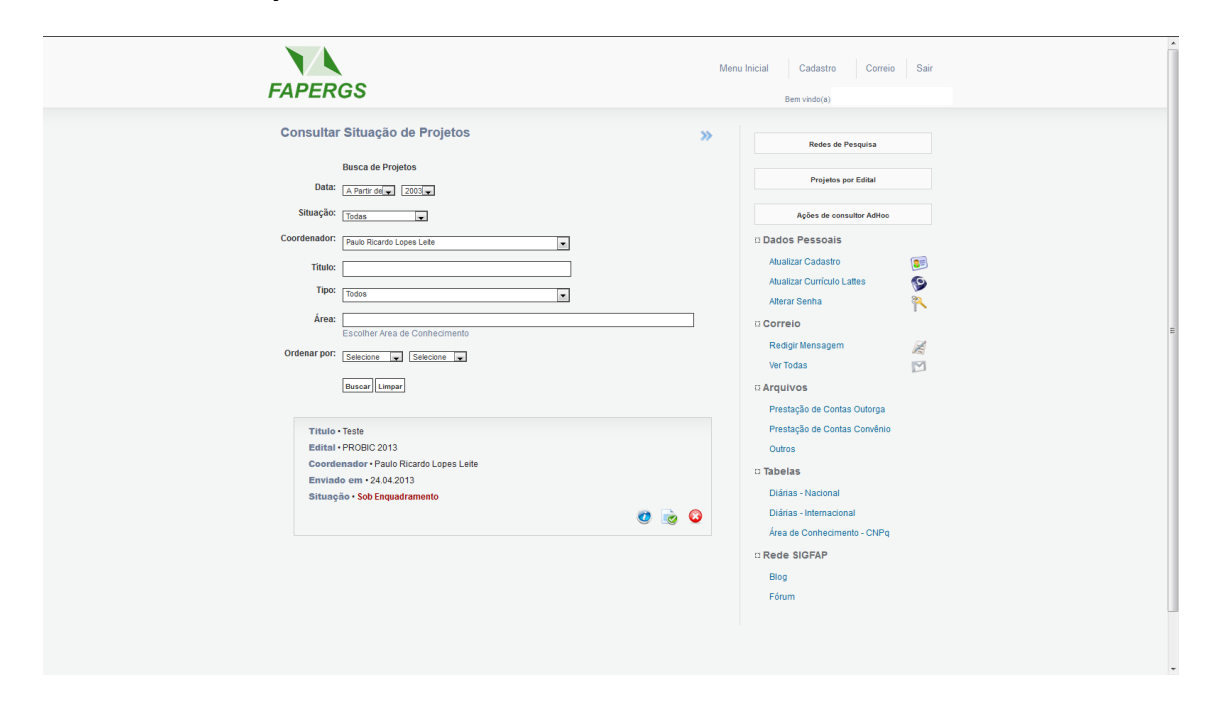